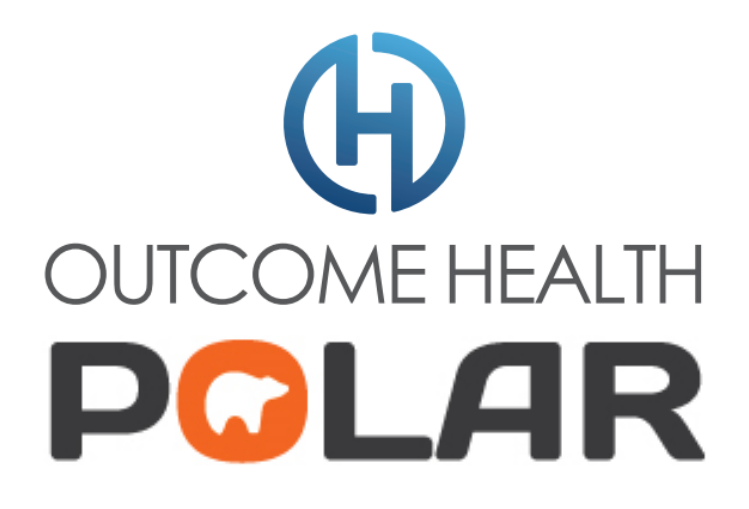

# **Hummingbird Services**

## **Troubleshooting Guide**

Version 1.0

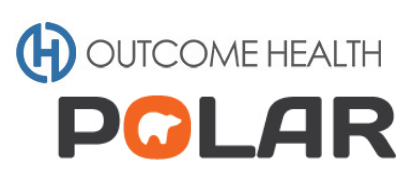

## Contents

| 1 | Hur | mmingbird Troubleshooting Manual             | .3 |
|---|-----|----------------------------------------------|----|
|   | 1.1 | What is Hummingbird?                         | .3 |
|   | 1.2 | Troubleshooting Hummingbird – Practice Level | .3 |

## 1 Hummingbird Troubleshooting Manual

#### 1.1 What is Hummingbird?

Hummingbird is a small application installed at the practice. It consists of two services:

- 1. Hummingbird Client service Used to extract data from clinical software
- 2. Hummingbird Updater service Used to check newer version of the services are available

#### **1.2 Troubleshooting Hummingbird – Practice Level**

Both the Primary Health Network (PHN) and Outcome Health currently ensure that both services are running and that your POLAR reports are working as expected.

However from time to time your services may stop running, which will affect your POLAR reports e.g. Data in the reports may not be current or the patient list is not showing patient details such as names and addresses. In these instances, we will ask you to restart the Hummingbird services.

Please follow the following steps to restart the services.

On the PC where Hummingbird is installed, press the **Windows** key and letter **R** at the same time.

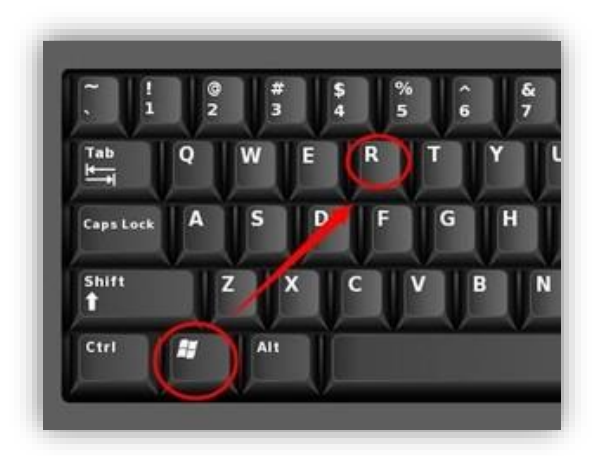

The following window will open:

| 💷 Run         | X                                                                                                    |
|---------------|----------------------------------------------------------------------------------------------------|
| ٨             | Type the name of a program, folder, document, or Internet resource, and Windows will open it for you. |
| <u>O</u> pen: | ~                                                                                                    |
|               | OK Cancel <u>B</u> rowse                                                                              |

Type in **services.msc** and click **OK** 

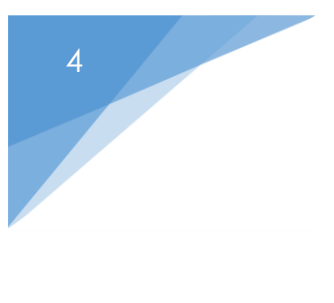

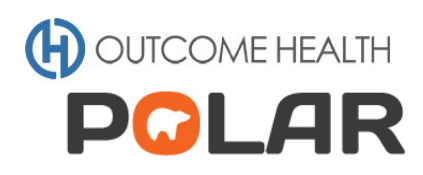

| 🖅 Run         | ×                                                                                                    |
|---------------|----------------------------------------------------------------------------------------------------|
| Ø             | Type the name of a program, folder, document, or Internet resource, and Windows will open it for you. |
| <u>O</u> pen: | services.msc v                                                                                        |
|               | OK Cancel Browse                                                                                      |

The following window will open.

| Services         |                                                |                                                                                                    |                                          |                                                                                                    |                                                              | - 0                                                            | > |
|------------------|------------------------------------------------|----------------------------------------------------------------------------------------------------|------------------------------------------|----------------------------------------------------------------------------------------------------|--------------------------------------------------------------|----------------------------------------------------------------|---|
| ile Action View  | 7 Help                                         |                                                                                                    |                                          |                                                                                                    |                                                              |                                                                | _ |
| Services (Local) | Senvices (Local)                               |                                                                                                    |                                          |                                                                                                    |                                                              |                                                                |   |
|                  | Hummingbird Client Service                     | Name                                                                                                    | Status                                   | Description                                                                                                    | Startup Type                                                 | Log On As                                                      |   |
|                  | Start the service                              | ActiveX Installer (AxInstSV) Agent Activation Runtime Agent Activation Runtime                                                           |                                          | Provides User Account Control validation for the installation of Ac<br>Runtime for activating conversational agent applications<br>Runtime for activating conversational agent applications                                                                                                  | Manual<br>Manual<br>Manual                                   | Local System<br>Local System<br>Local System                   |   |
|                  | Description:<br>Client service for Hummingbird | Agent Activation Runtime<br>AllJoyn Router Service<br>App Readiness<br>Application Host Helper Ser                                       | Running                                  | Runtime for activating conversational agent applications<br>Routes Allboyn messages for the local Allboyn clients. If this service<br>Gets apps ready for use the first time a user signs in to this PC and<br>Provides administrative services for IIS, for example configuration           | Manual<br>Manual (Trig<br>Manual<br>Automatic                | Local System<br>Local Service<br>Local System<br>Local System  |   |
|                  |                                                | Application Identity     Application Information     Application Layer Gateway     Application Management     Apply Deployment Service ( | Running                                  | Determines and verifies the identity of an application. Disabiling thu-<br>Facilitates the running of interactive applications with additional a<br>Provides support for 3rd party protocol plug-ins for internet Conn<br>Processes installation, removal, and enumeration requests for soft | Manual (Trig<br>Manual (Trig<br>Manual<br>Manual             | Local Service<br>Local System<br>Local Service<br>Local System |   |
|                  |                                                | ASP.NET State Service (<br>ASP.NET State Service<br>AssignedAccessManager Se<br>Auto Time Zone Updater                                   |                                          | Provides immastracture support or opporting store appintations i.m.<br>Provides support for out-of-process session states for ASP.NET. If t.,.<br>AssignedAccessManager Service supports kiosk experience in Win.,.<br>Automatically sets the system time zone.                              | Manual<br>Manual (Trig<br>Disabled                           | Network Service<br>Local System<br>Local Service               | : |
|                  |                                                | Q, AVCTP service<br>Q, Background Intelligent Tran<br>Q, Background Tasks Infrastruc<br>Q, Base Filtering Engine                         | Running<br>Running<br>Running<br>Running | This is Audio Video Control Transport Protocol service<br>Transfers files in the background using idle network bandwidth. If<br>Windows infrastructure service that controls which background ta<br>The Base Filtering Engine (BFE) is a service that manages firewall a                     | Manual (Trig<br>Automatic (<br>Automatic<br>Automatic        | Local Service<br>Local System<br>Local System<br>Local Service |   |
|                  |                                                | <ul> <li>Best Health App Receiving</li> <li>Best Practice Messaging Ser</li> <li>Best Practice NPS Service</li> </ul>                    | Running<br>Running                       | Provides functionality for receivnig Best Health App messages<br>Provides functionality for Bp Premier Messaging.<br>Provides NPS Radar functionality to Best Practice.                                                                                                    | Automatic (<br>Automatic (<br>Automatic (                    | Local System<br>Local System<br>Local System                   |   |
|                  |                                                | Best Practice Service     BitLocker Drive Encryption     Block Level Backup Engine     Destacts Auria Conservation                       | Running                                  | Provides functionality for Bp Premier.<br>BDESVC hosts the BitLocker Drive Encryption service. BitLocker Dri<br>The WBENGINE service is used by Windows Backup to perform ba                                                                                                    | Automatic (<br>Manual (Trig<br>Manual                        | Local System<br>Local System<br>Local System                   |   |
|                  |                                                | Bluetooth Addio Gateway S     Bluetooth Support Service     Bluetooth User Support Ser     Bluetooth User Support Ser                    |                                          | service supporting the autio gateway role of the Bluetooth Hands<br>The Bluetooth service supports discovery and association of remot<br>The Bluetooth user service supports proper functionality of Blueto<br>The Bluetooth user service supports proper functionality of Blueto            | Manual (Trig<br>Manual (Trig<br>Manual (Trig<br>Manual (Trig | Local Service<br>Local Service<br>Local System<br>Local System |   |
|                  |                                                | Sluetooth User Support Ser                                                                                                    |                                          | The Bluetooth user service supports proper functionality of Blueto                                                                                                    | Manual (Trig                                                 | Local System                                                   |   |

Scroll down the list until you find **Hummingbird Client Service** and **Hummingbird Updater Service**.

| Services (Local) | Services (Local)                               | -                                                                                                    |         |                                                                                                    |                                                                                                 |                                                                                                    |  |
|------------------|------------------------------------------------|----------------------------------------------------------------------------------------------------|---------|----------------------------------------------------------------------------------------------------|-------------------------------------------------------------------------------------------------|----------------------------------------------------------------------------------------------------|--|
|                  | Hummingbird Client Service                     | Name                                                                                                    | Status  | Description                                                                                                    | Startup Type                                                                                    | Log On As                                                                                                    |  |
|                  | Start the service                              | <ul> <li>Erx Standard Adapter Service</li> <li>Erx Standard Adapter Store</li> <li>Extensible Authentication P</li> </ul>                                                                                                 | Running | Provides connectivity with the eRx Gateway to perform service op<br>Stores outgoing eRx messages locally to be later forwarded to the<br>The Extensible Authentication Protocol (EAP) service provides net                                                                                                    | Automatic<br>Automatic<br>Manual                                                                | Local System<br>Local System<br>Local System                                                                     |  |
|                  | Description:<br>Client service for Hummingbird | Fax     Fax     Fax     File History Service     Given for the provide     Function Discovery Resourc     GomeDVR and Broadcast Us     GomeDVR and Broadcast Us     GomeDVR and Broadcast Us     GomeDVR and Broadcast Us |         | Enables you to send and receive faxes, utilizing fax resources avail<br>Protects user files from accidental loss by copying them to a back<br>The FDPHOST service hosts the Function Discovery (FD) network d<br>Publishes this computer and resources attached to this computer<br>This user service is used for Game Recordings and Live Broadcasts<br>This user service is used for Game Recordings and Live Broadcasts | Manual<br>Manual (Trig<br>Manual<br>Manual<br>Manual<br>Manual<br>Manual                        | Network Servic<br>Local System<br>Local Service<br>Local Service<br>Local System<br>Local System<br>Local System |  |
|                  |                                                | Geolocation Service     Google Chrome Elevation S     Google Update Service (gup     Google Update Service (gup     Google Update Service (gup     GraphicsPerfSvc     Group Policy Client     Human Interface Device Ser | Running | This service monitors the current location of the system and mana<br>Keeps your Google software up to date. If this service is disabled o<br>Keeps your Google software up to date. If this service is disabled o<br>Graphics performance monitor service<br>The service is responsible for applying settings configured by adm<br>Activates and maintains the use of hot buttons on keyboards. rem                        | Manual (Trig<br>Manual<br>Automatic (<br>Manual<br>Manual (Trig<br>Automatic (T<br>Manual (Trig | Local System<br>Local System<br>Local System<br>Local System<br>Local System<br>Local System<br>Local System     |  |
|                  |                                                | Hummingbird Client Service<br>Hummingbird Updater Serv<br>HV Host Service                                                                                                    |         | Client service for Hummingbird<br>Updater service for Hummingbird<br>Provides an interface for the Hyper-V hypervisor to provide per-pa                                                                                                    | Automatic (<br>Automatic (<br>Manual (Trig                                                      | Local System<br>Local System<br>Local System                                                                     |  |
|                  |                                                | <ul> <li>Hyper-V Data Exchange Ser</li> <li>Hyper-V Guest Service Inter</li> <li>Hyper-V Guest Shutdown S</li> <li>Hyper-V Heartbeat Service</li> </ul>                                                                   |         | Provides a mechanism to exchange data detween the virtual mac<br>Provides an interface for the Hyper-V host to interact with specific<br>Provides a mechanism to shut down the operating system of this<br>Monitors the state of this virtual machine by reporting a heartbeat                                                                                                    | Manual (Trig<br>Manual (Trig<br>Manual (Trig<br>Manual (Trig                                    | Local System<br>Local System<br>Local System<br>Local System                                                     |  |
|                  |                                                | Hyper-V Fowershell Direct<br>Hyper-V Remote Desktop Vi<br>Hyper-V Time Synchronizati<br>Hyper-V Volume Shadow C                                                                                                    |         | Provides a platform for communication between the virtual machine.<br>Synchronizes the system time of this virtual machine with the syst<br>Coordinates the communications that are required to use Volume                                                                                                    | Manual (Trig<br>Manual (Trig<br>Manual (Trig                                                    | Local System<br>Local System<br>Local Service                                                                    |  |
|                  |                                                | IKE and AuthIP IPsec Keying Internet Connection Sharin IP Helper                                                                                                    | Running | The IKEEXT service hosts the Internet Key Exchange (IKE) and Auth<br>Provides network address translation, addressing, name resolution<br>Provides tunnel connectivity using IPv6 transition technologies (fit                                                                                                    | Automatic (T<br>Manual (Trig<br>Automatic                                                       | Local System<br>Local System                                                                                     |  |

Right click on top of **Hummingbird Client Service** and select start. Repeat the same step for **Hummingbird Updater Service**. It may take a few minutes for the services to start.

If you find that all the menu selections are "greyed out", (as seen below). You will need someone with elevated permission to do this task e.g. your I.T provider.

| 🍓 Group Poli   | cy Client         |         | T  |
|----------------|-------------------|---------|----|
| 🆏 Human Int    | erface Device Ser |         | Α  |
| 🦓 Hummi 👘      |                   |         | С  |
| 🔍 Hummi        | Start             |         | U  |
| 🔍 HV Hos       | Stop              |         | Ρ  |
| 🔍 Hyper-\      | Pause             |         | P  |
| Hyper-         | Resume            |         | P  |
| 🖏 Hyper-\      | Restart           |         | P  |
| 🔍 Hyper-\      |                   |         | Ν  |
| 🔆 Hyper-\      | All Tasks         | >       | Ρ  |
| 🖏 Hyper-\      | Refresh           |         | Ρ  |
| 🖏 Hyper-\      |                   |         | S  |
| 🔆 Hyper-\      | Properties        |         | С  |
| 🔍 IKE and      | Help              | hing    | Tł |
| 🎑 Internet 🧠   | meeton onomia.    |         | Ρ  |
| 🔍 IP Helper    |                   | Running | Ρ  |
| 🕼 IP Translati | on Configuration  |         | С  |
| k IPsec Policy | Agent             | Running | In |

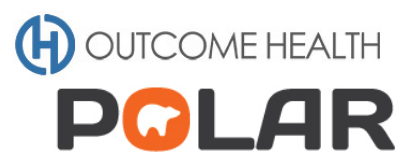

| Group Policy Client           |            | The servic  |
|-------------------------------|------------|-------------|
| Human Interface Device Serv   | Ice        | Activates   |
| Hummingbird Client Serv       | Start      | er          |
| 🖏 Hummingbird Updater Se      | Start      | r s         |
| A HV Host Service             | Stop       | s           |
| Aver-V Data Exchange S        | Pause      | s           |
| 🖏 Hyper-V Guest Service Inte  | Resume     | s           |
| 🍓 Hyper-V Guest Shutdown      | Restart    | s           |
| Apper-V Heartbeat Service     |            | rs          |
| Apper-V PowerShell Direc      | All Tasks  | > s         |
| 🍓 Hyper-V Remote Desktop      | Refresh    | s           |
| Apper-V Time Synchroniz       |            | bn          |
| Arrow Volume Shadow           | Properties | ha          |
| IKE and AuthIP IPsec Keyir    | Help       | Ð           |
| A Internet Connection Sharing | (103)      | Provides    |
| (Ö) ID Lielman                |            | Description |

Occasionally the services status will be running however, they may not be working as intended so they will need to be restarted. In this case, the **Start** function will not be available and you will need to select **Restart** instead. See picture below.

| 🖏 Human Inter | face Device Service | -       |
|---------------|---------------------|---------|
| 🖏 Humminghi   | rd Cliant Sanvica   | Running |
| Hummin        | Start               | lunning |
| 🖏 HV Host S   | Stop                |         |
| 🥋 Hyper-V I   | Pause               |         |
| 🆏 Hyper-V (   | Resume              |         |
| 🆏 Hyper-V (   | Restart             |         |
| 🎑 Hyper-V I   |                     |         |
| 🎑 Hyper-V 🛛   | All Tasks           | >       |
| 🔍 Hyper-V f   | Refresh             |         |
| 🔍 Hyper-V 1   |                     |         |
| 🔍 Hyper-V V   | Properties          |         |
| 🔍 IKE and A   | Help                | lunning |
| 🐏 Internet C  |                     | ,       |
| 🇠 IP Helper   |                     | Running |

If you are unsure about any of these steps, please contact your PHN or Outcome Health.